# DOCKER – DOCKER COMPOSE – PORTAINER CE

## **# INSTALLATION DOCKER ET DOCKER COMPOSE**

apt install curl -y

curl -fsSL https://get.docker.com | sh

## **# VERIFICATION DES VERSIONS DOCKER ET DOCKER COMPOSE INSTALLEES**

docker version

docker compose version

## **# INSTALLATION DE PORTAINER CE**

docker volume create portainer\_data

docker run -d -p 8000:8000 -p 9443:9443 --name portainer --restart=always -v /var/run/docker.sock:/var/run/docker.sock -v portainer\_data:/data portainer/portainer-ce:latest

### # 1<sup>ère</sup> CONNEXION A PORTAINER CE

https://votre\_wan:9443

Définir un mot de passe et le compte admin puis cliquer « Get started »